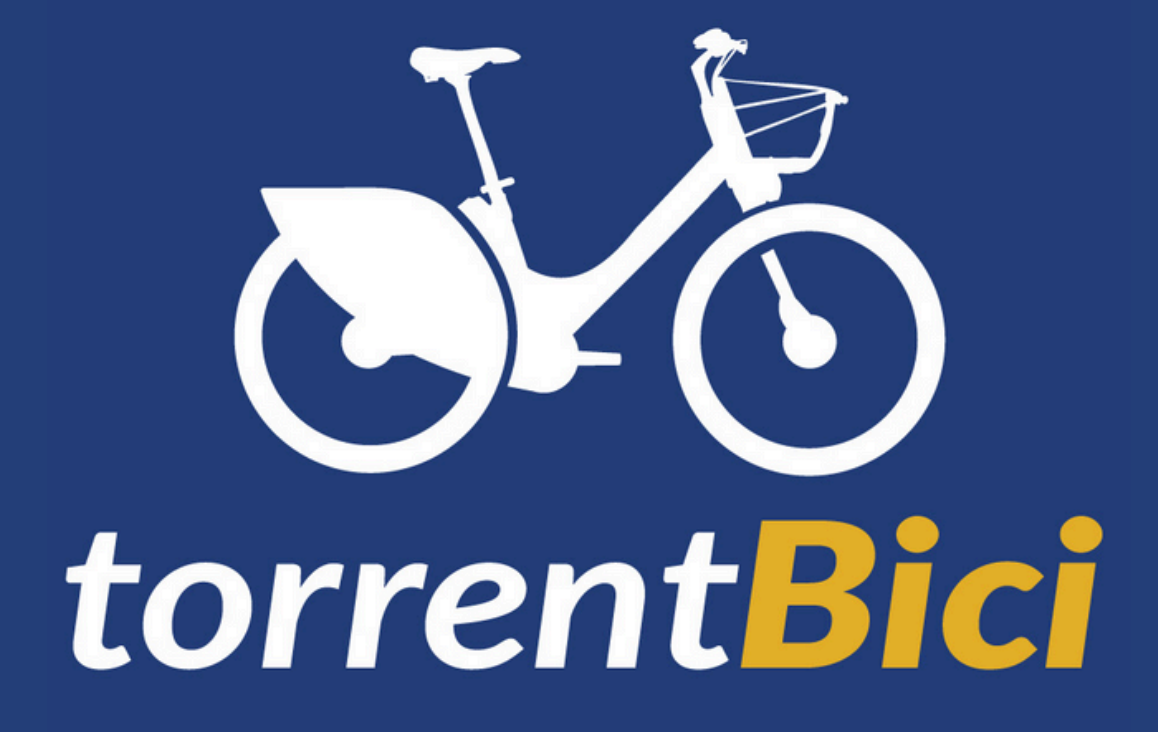

## Manual d'usuari

Descarregar i registrarse a l'APP Nextbike

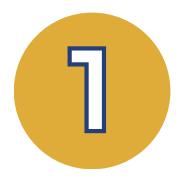

## Descarrega l'APP "NEXTBIKE"

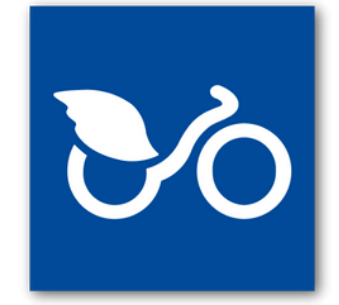

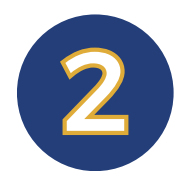

## Obri l'APP i tria "Registrar-se"

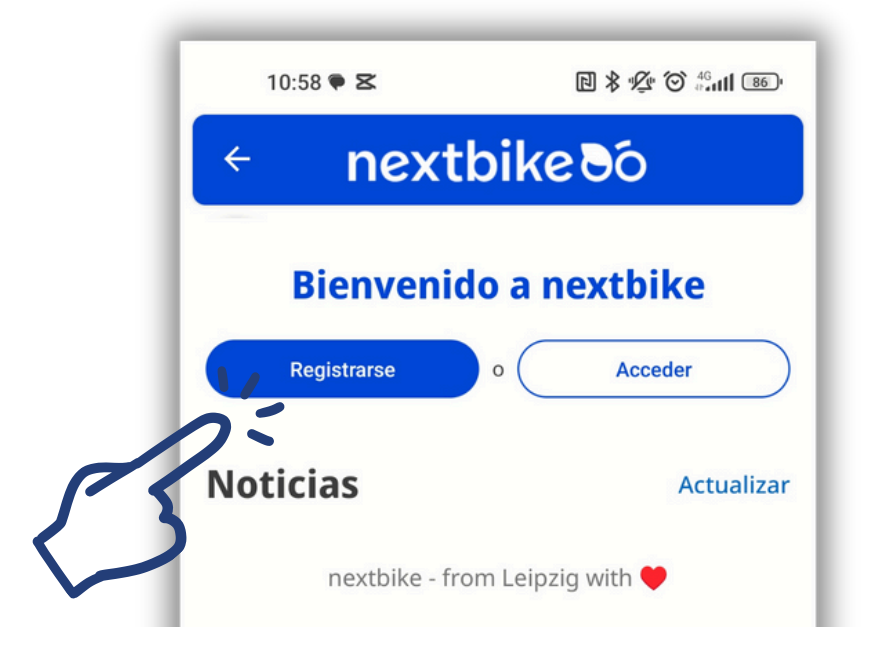

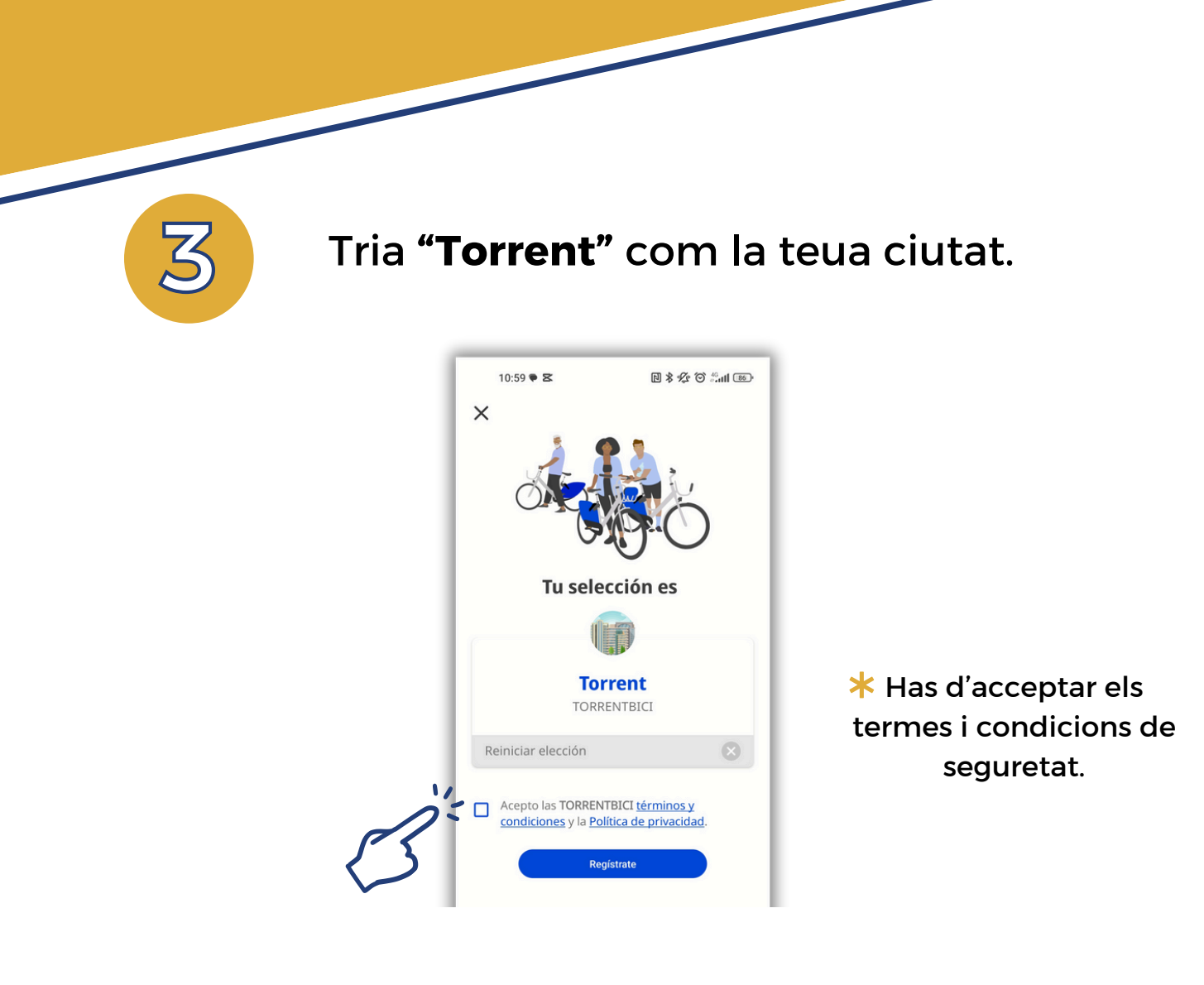

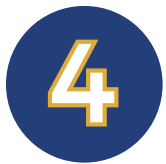

## Indica el teu número de telèfon mòbil

10:59 🗭 🕿 B \$ 1 ℃ 🖓 \$ 🗐 × \* inclou la clau internacional: +34 **Rebràs un SMS** \* Vamos a necesitar tu amb les teues dades número de teléfono para enviarte un SMS con el d'accés. PIN. <#> ¡Bienvenido a TORRENTBICI! Su +34 numero de teléfono: +34 . Su PIN: Iniciar sesion en Registrarse https://www.mibisivalencia.es/torrentbici/ GbHsVs75zlp

| 5 | Completa les teues <b>dades</b> d'usuari |                                                                                                    |  |
|---|------------------------------------------|----------------------------------------------------------------------------------------------------|--|
|   |                                          | 11:00 🛛 🕏 🌾 영 🕮 📶 🚥                                                                                                    |  |
|   |                                          | Datos de usuario 🥥                                                                                                    |  |
|   |                                          | Para desbloquear tu cuenta necesitamos<br>información sobre tus datos personales. Todos los<br>campos mostrados son obligatorios. |  |
|   |                                          | Apellido                                                                                                    |  |
|   |                                          | A Nombre                                                                                                    |  |

| Datos de usuario                                                                                                    |  |  |  |
|----------------------------------------------------------------------------------------------------|--|--|--|
| desbloquear tu cuenta necesitamos<br>rmación sobre tus datos personales. Todos los<br>pos mostrados son obligatorios. |  |  |  |
| Apellido                                                                                                    |  |  |  |
| Nombre                                                                                                    |  |  |  |
| Dirección                                                                                                    |  |  |  |
| Código postal<br>48001                                                                                                |  |  |  |
| Ciudad                                                                                                    |  |  |  |
| País<br>España                                                                                                    |  |  |  |
| Email<br>¿Eres estudiante o tienes un correo electrónico de una                                                       |  |  |  |
| utiliza este correo electrónico.                                                                                      |  |  |  |
| Ende de exclusionte                                                                                                   |  |  |  |
| ecna de nacimiento                                                                                                    |  |  |  |
|                                                                                                    |  |  |  |

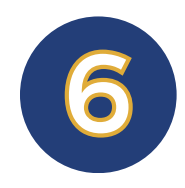

Selecciona el teu **mètode de pagament** al menú "opcions de desbloqueig"

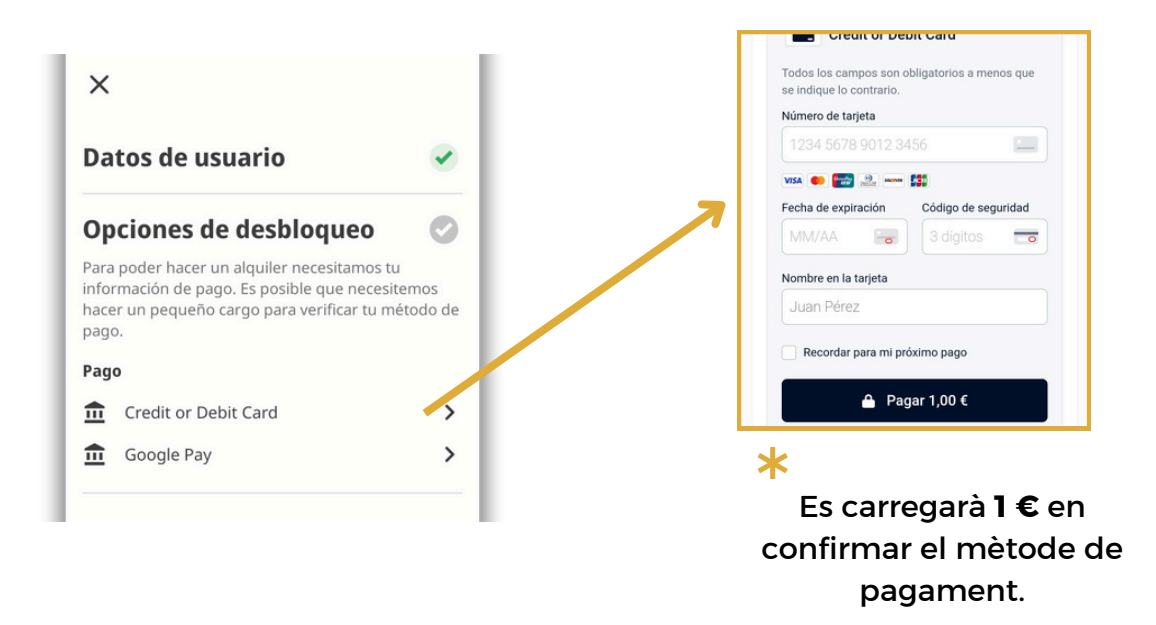

El procés d'activació pot tardar uns minuts després del pagament

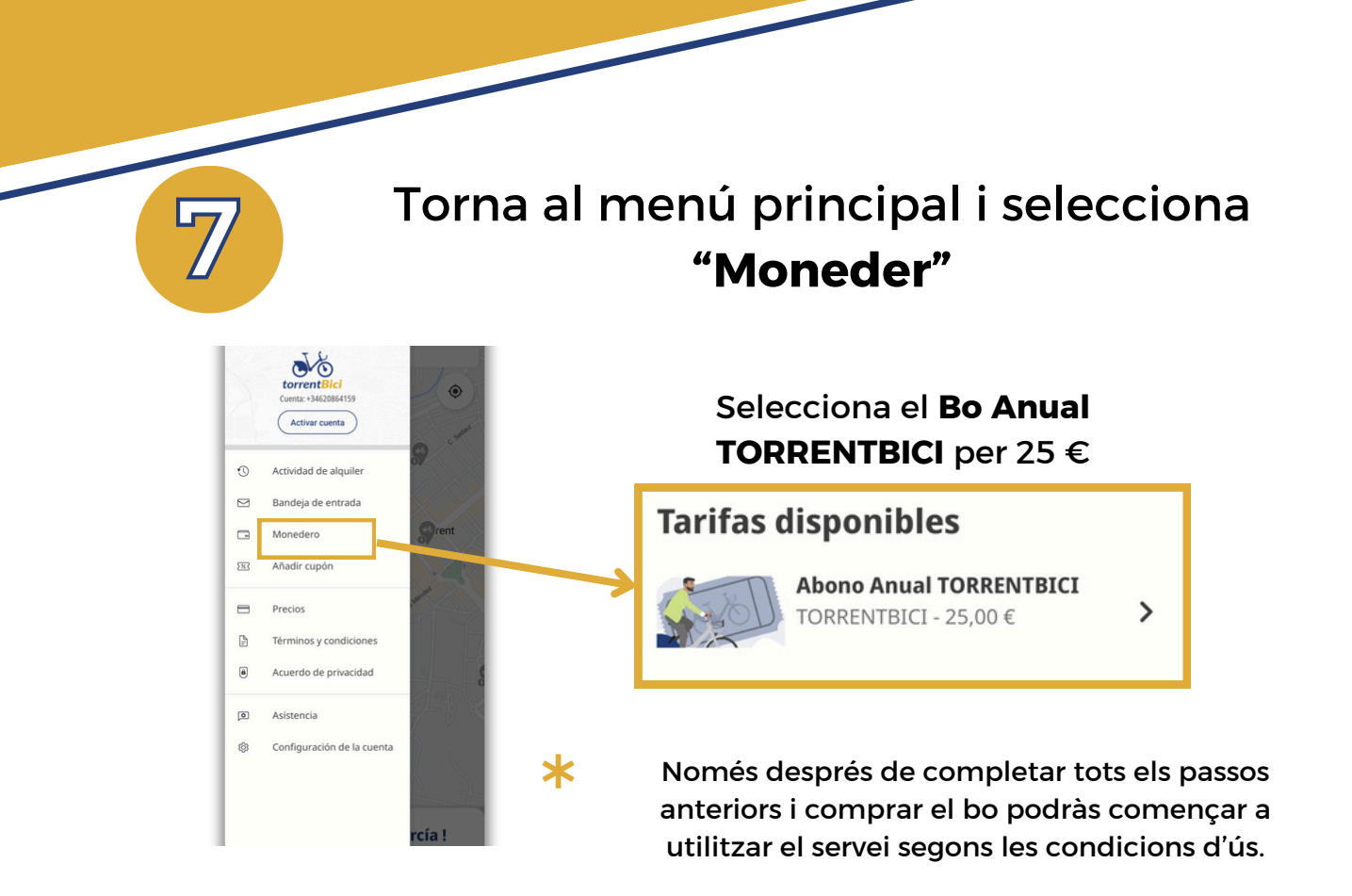

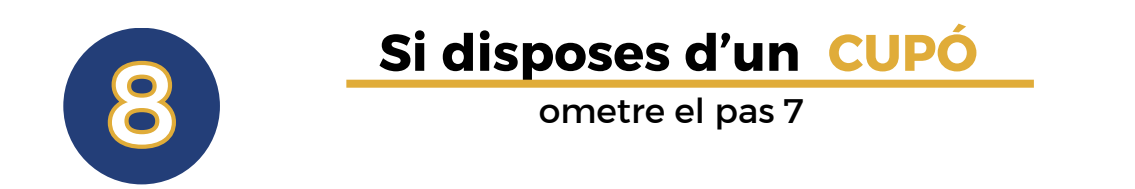

## Torna al menú principal i tria "Afegir cupó"

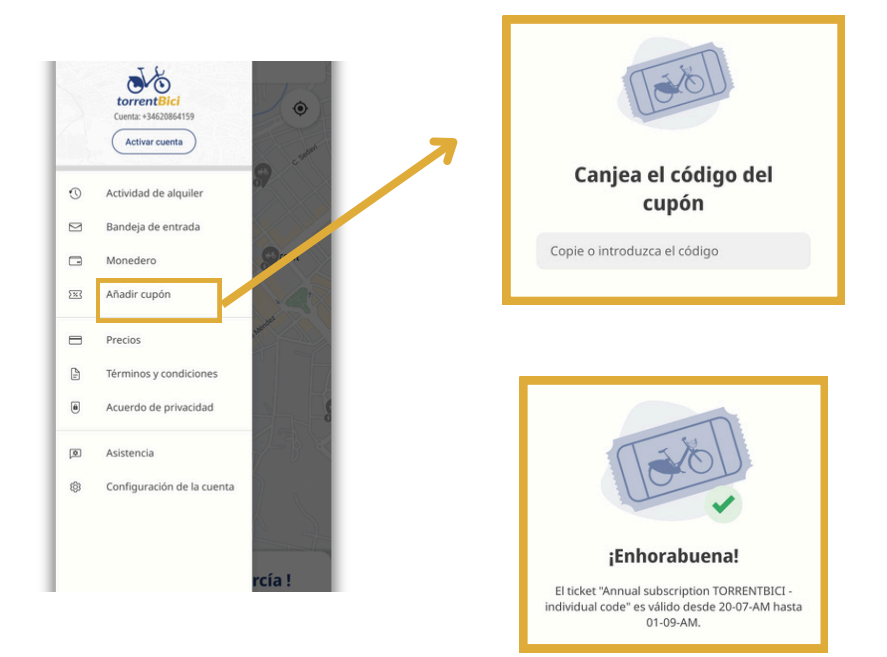

# Llogar una bicicleta

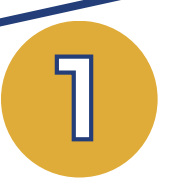

## Obri l' APP nextbike

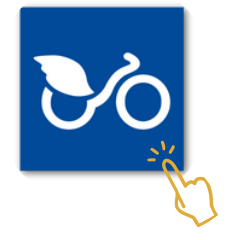

Si estàs en l'estació, l'APP la localitza automàticament

## \* Abans de llogar la bicicleta

Comprova l'estat de la bici (frenada, rodes, seient, pedals...)

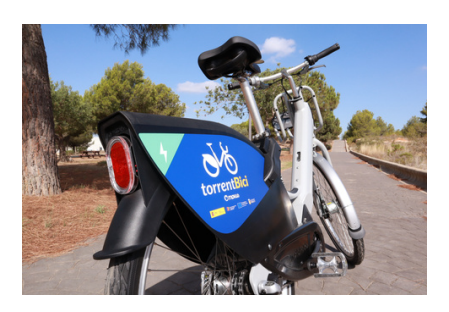

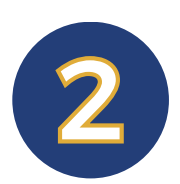

## Selecciona la **bicicleta** que vols **llogar**

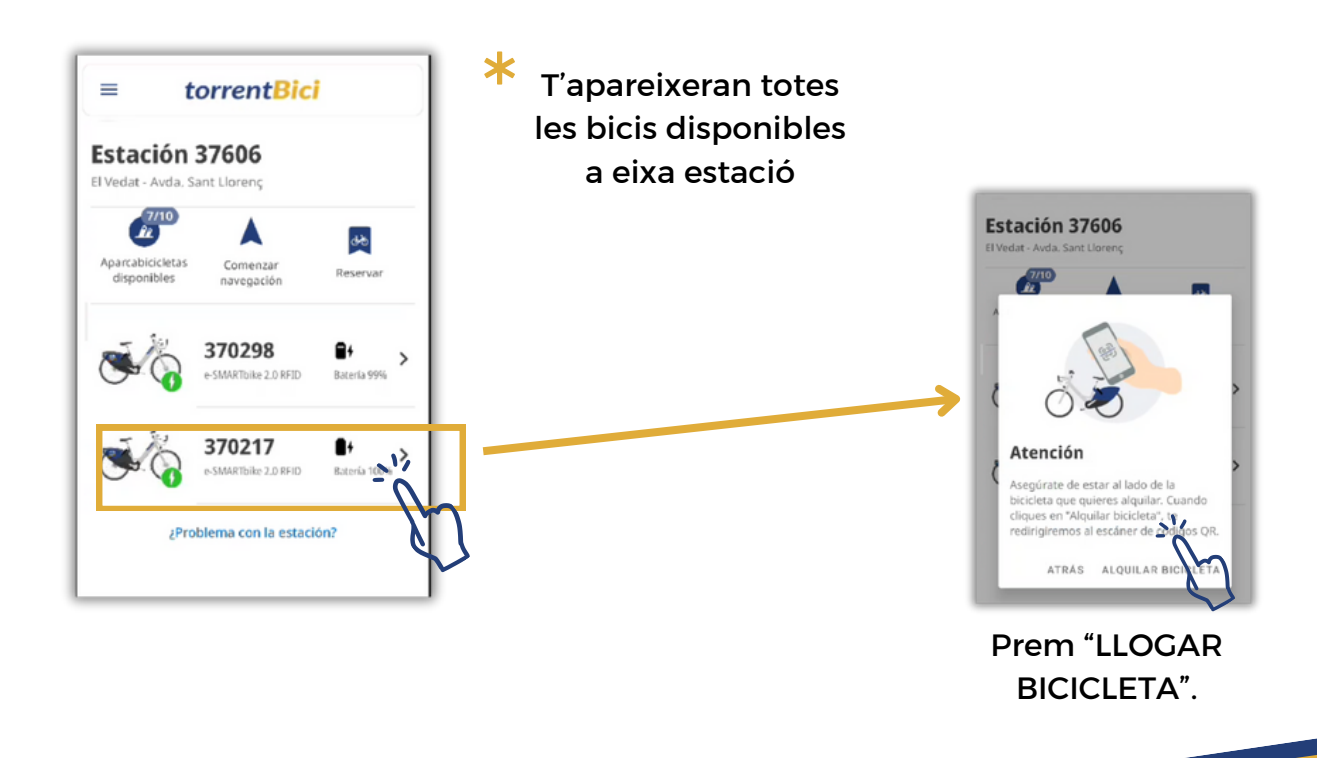

## Escaneja el **codi QR** situat al guardabarros posterior

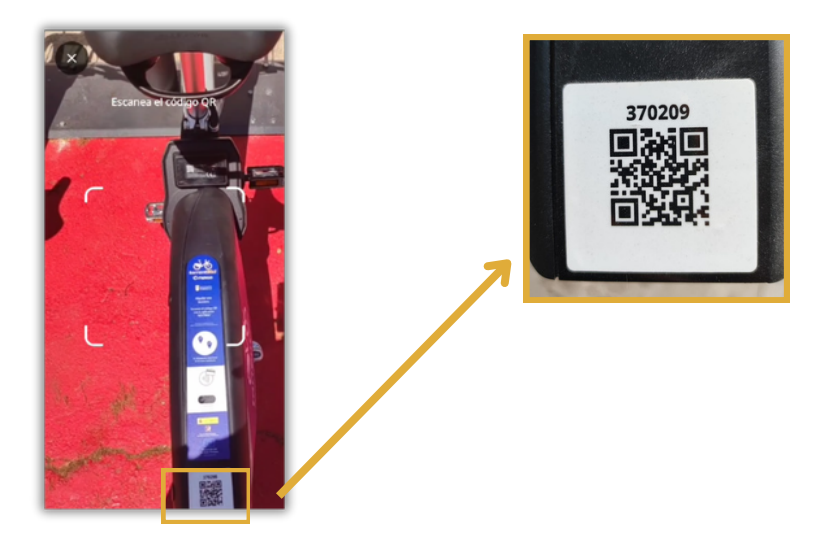

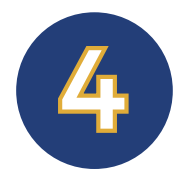

3

## Confirma el lloguer

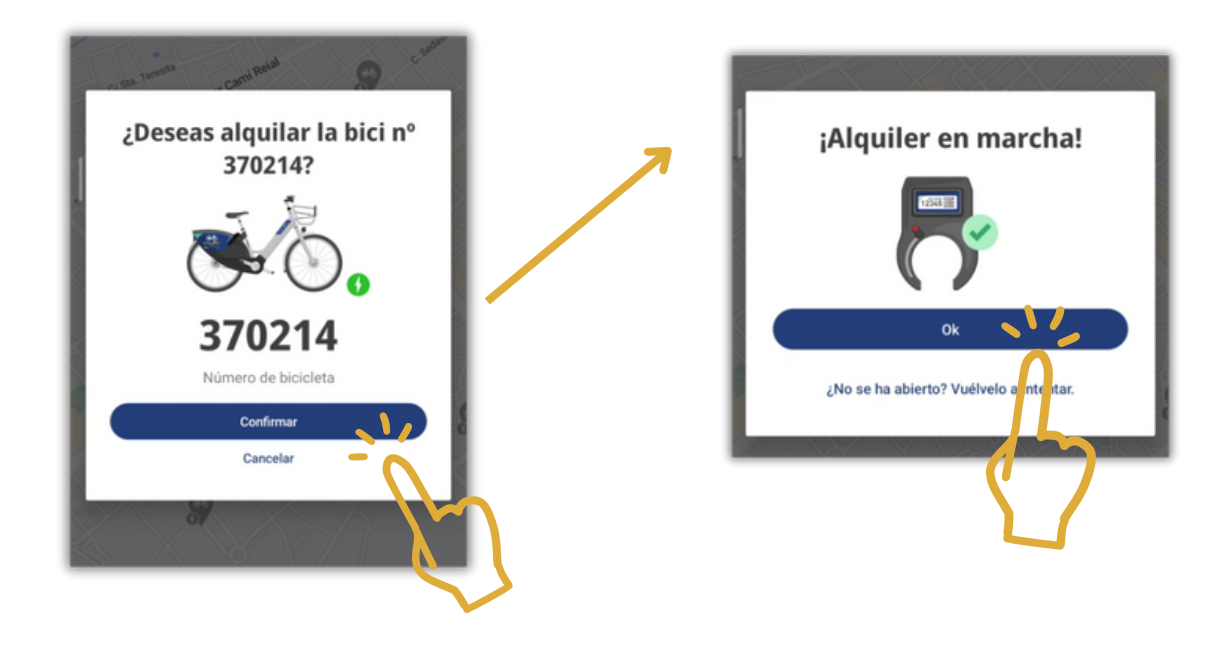

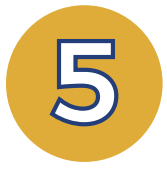

## Treure la bicicleta de l'estació

Una vegada confirmat, el sistema **desancora** la bici (a les estacions físiques) i s'obri el candau blau situat a la roda posterior

#### ANCORATGE

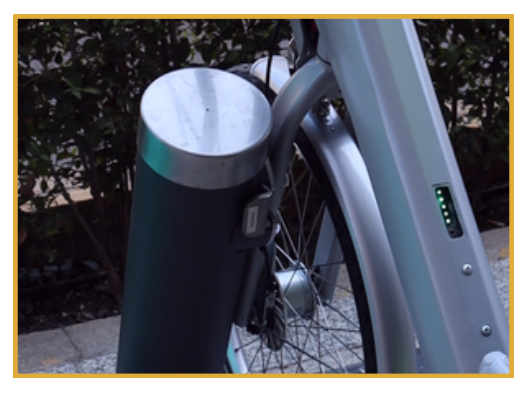

#### CADENAT OBERT

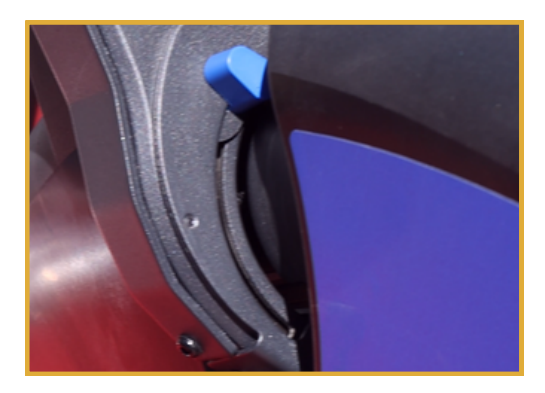

Si està amunt està obert; si està avall, tancat

## **ESTACIONES**

#### **FÍSICA**

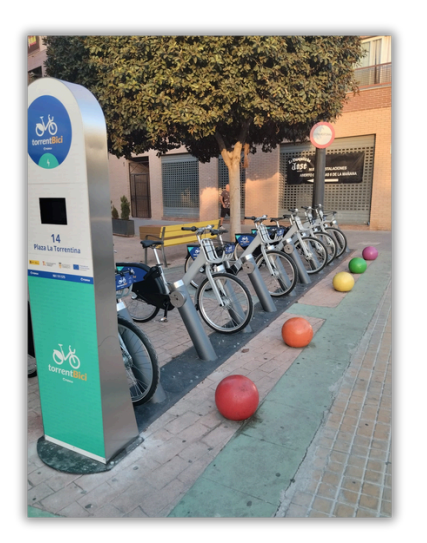

#### VIRTUAL

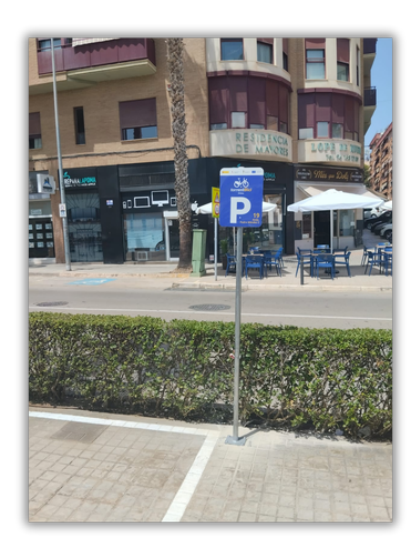

# Tornar una bicicleta

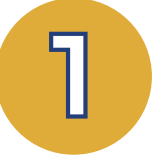

1

### Aparca la bicicleta

### **ESTACIÓ FÍSICA**

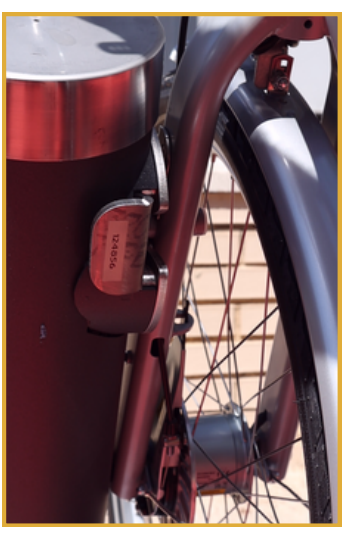

Ancorar bicicleta al pal

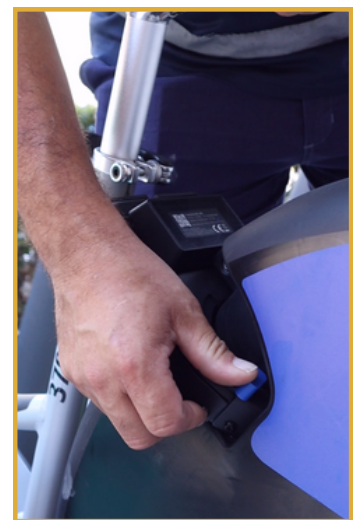

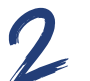

Baixa el candenat blau

**ESTACIÓ VIRTUAL** 

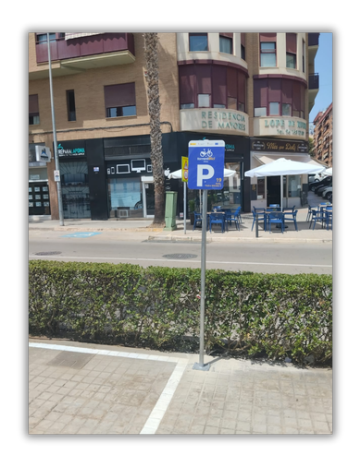

Aparca dins de l'àrea assignada

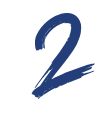

Baixa el candenat blau

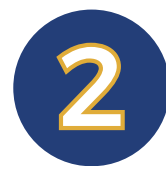

**IMPORTANT!** 

Espera uns segons fins escoltar el so de bloqueig i assegura't que ha quedat ben ancorada.

Rebràs una notificació en l'APP confirmant la devolució.

És obligatori llegir les CONDICIONS D'ÚS.

En acceptar-les durant el registre, l'usuari assumeix la responsabilitat del seu coneixement.

L'usuari és responsable totalment de la bicicleta durant el seu ús.

En cas d'incidència greu o accident, contacta immediatament amb:

## **ATENCIÓ AL CLIENT**

Dilluns a Divendres 09:00 a 14:00 - 16:00 a 19:00

## 662 36 01 85

**Telèfon o Whatsapp**